2015 年 7 月 21 日

高知県電子入札システム

## Windows 10 無償アップグレード予約について

Microsoft 社より「Windows10」が、2015 年 7 月 29 日に提供予定となっております。それに伴い、6 月

1 日より Windows10 への無償アップグレード予約が始まっておりますが、高知県電子入札システムは、 <mark>現在 Windows10 に対応しておりません。</mark>

Windows7、Windows8.1 をお使いの方は、タスクバーに Windows10 アップグレード予約アイコンが表示されている場合がありますが、アップグレード予約を行わないようお願い致します。

以下の1~3のアイコン及び画面が表示された場合は、処理を進めないようお願い致します。

1. Windows10 アップグレード予約アイコン

このアイコンが表示された場合は、選択しないようにしてください。

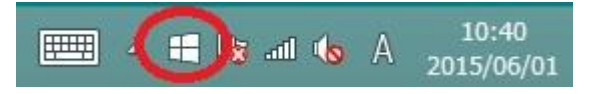

## 2. 無料アップグレード画面

この画面が表示された場合は、予約ボタンを押さずに右上の「×」ボタンで閉じてください。

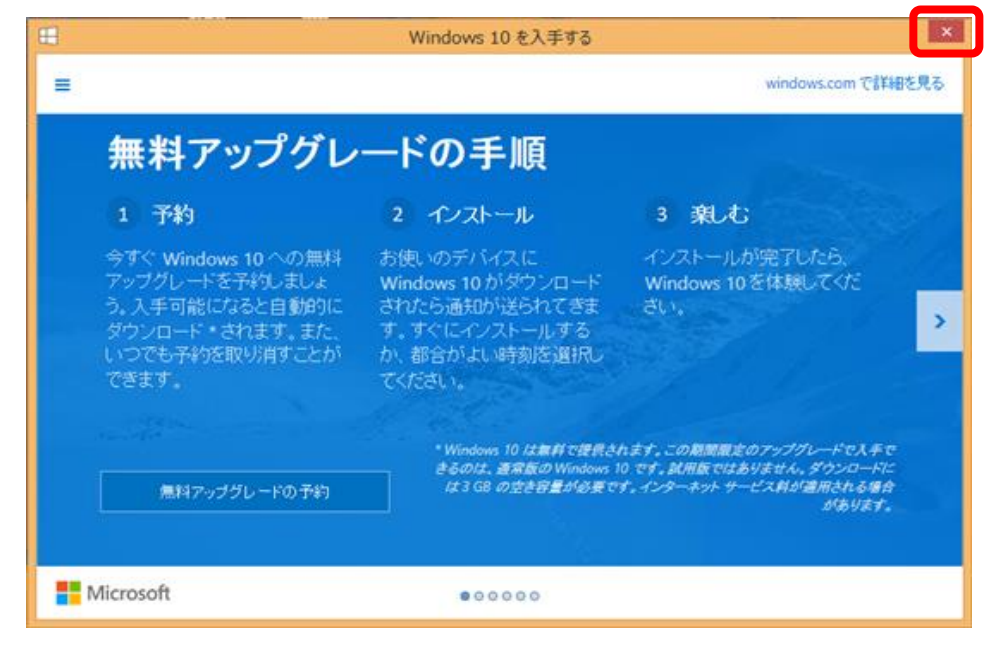

## 3. Windows Update 画面

Windows Update 画面に予約の記載が追加された場合は、予約ボタンを押さずに無視してください。

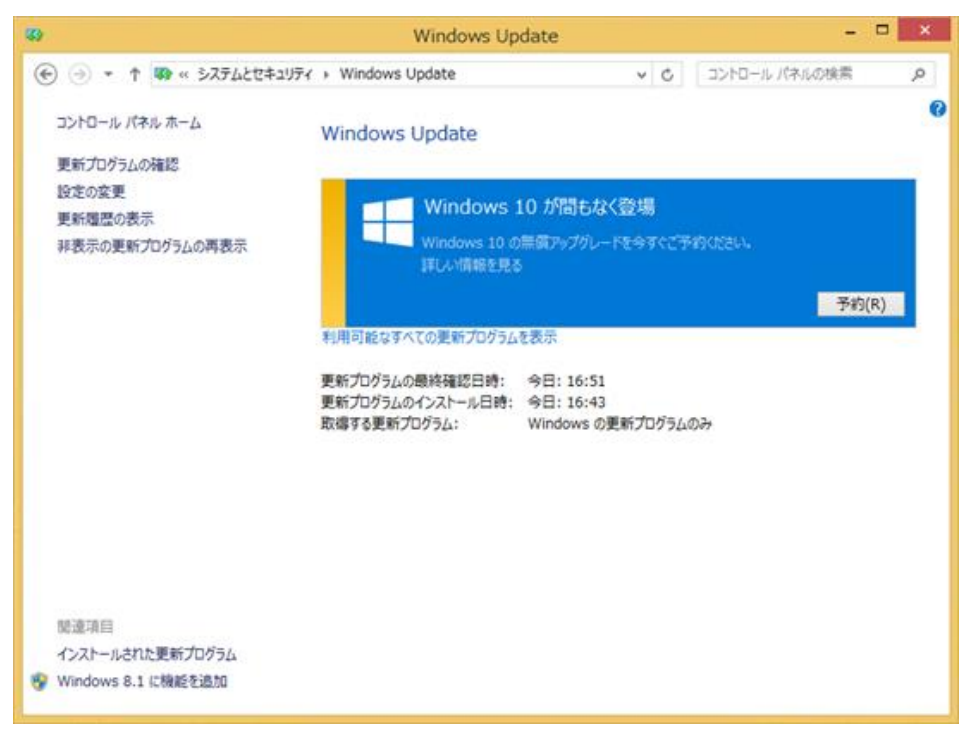

## 【参考】Windows10 アップグレード予約をしてしまった場合

下記の手順に従って、予約のキャンセルをお願い致します。

(1)予約アイコンを右クリックし、「アップグレードのステータスを確認する」をクリックします。

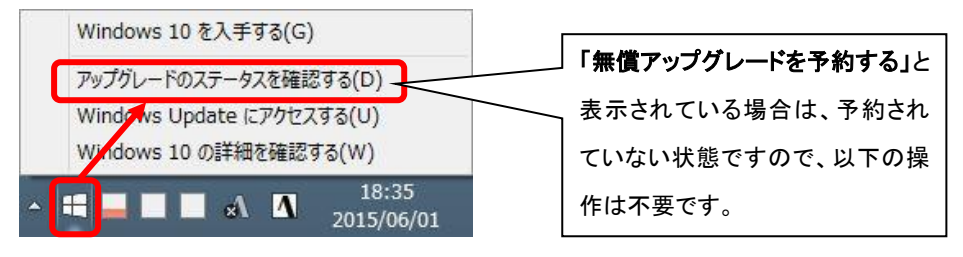

(2)「完了しました」、あるいは「アップグレードが予約されています」の画面が表示されたら 左上の「≡」をクリックします。

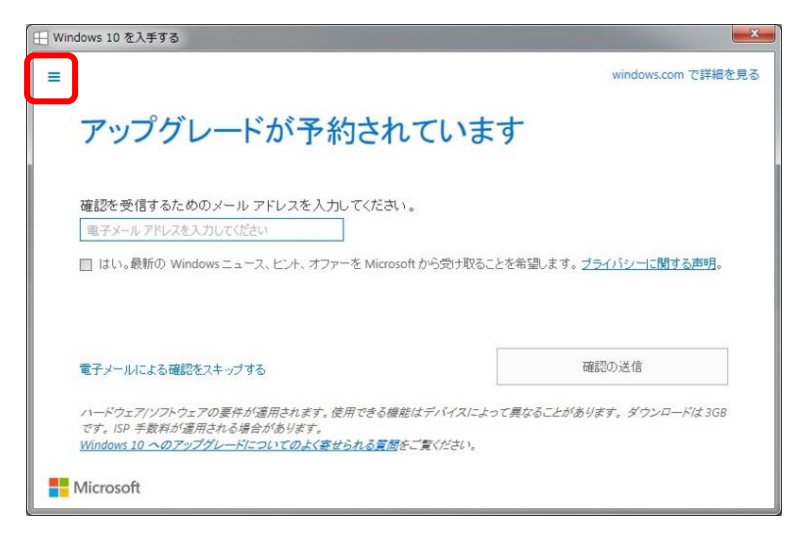

(3)下記の左メニューが表示されたら、「確認の表示」をクリックします。

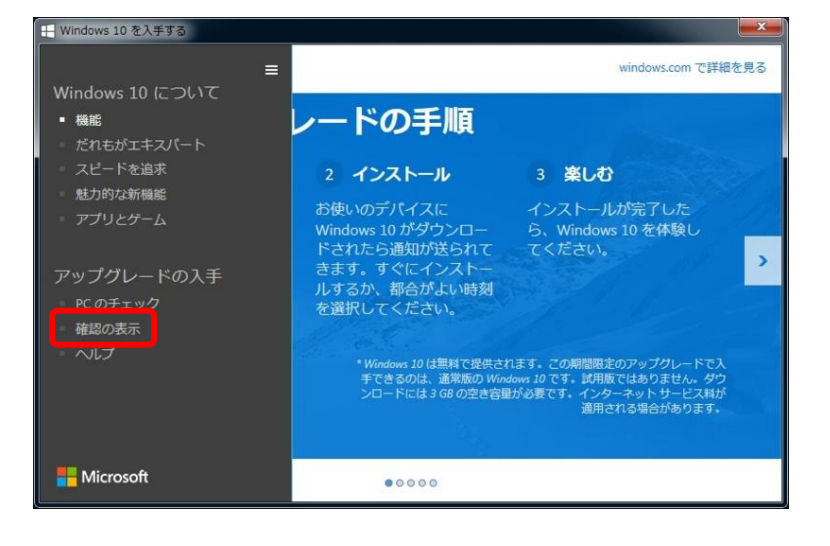

(4)次の画面が表示されたら、「予約の取り消し」をクリックします。

| ── Windows 10 を入手する                          | ×                           |
|----------------------------------------------|-----------------------------|
| =                                            | windows.com で詳細を見る          |
| アップグレードを予約                                   | りしました                       |
| これで手続きは完了です。Windows 10 をインス<br>レットに通知が送られます。 | 、トールできるようになると、お使いの PC またはタブ |
|                                              |                             |
|                                              |                             |
|                                              |                             |
| 予約の取り消し                                      | 閉じる                         |
|                                              |                             |
|                                              |                             |
| Microsoft                                    |                             |

(5)確認画面が表示されたら、「予約の取り消し」をクリックします。

| 🕂 Windows 10 を入手する                                            |           | ×                  |  |
|---------------------------------------------------------------|-----------|--------------------|--|
| =                                                             |           | windows.com で詳細を見る |  |
| 本当に取り消してよろしいですか?                                              |           |                    |  |
| ここで取り消すと、Windows 10 への無料のアップグレードを手に入れる機会を見逃してしまう可能性が<br>あります。 |           |                    |  |
|                                                               |           |                    |  |
|                                                               |           |                    |  |
|                                                               |           |                    |  |
|                                                               | 予約したままにする | 予約の取り消し            |  |
|                                                               |           |                    |  |
| Microsoft                                                     |           |                    |  |

(6)完了画面が表示されますので、「閉じる」をクリックして終了します。

| H Windows 10 を入手する         |                                      |                    |
|----------------------------|--------------------------------------|--------------------|
| =                          |                                      | windows.com で詳細を見る |
| 予約を取り<br>Windows 10 についての詳 | 消しました<br>しい情報は、windows.com でいつでもご覧いり | <i>ただけます。</i>      |
|                            | やはり無料のアップグレードを入手                     | 閉じる                |
| F Microsoft                |                                      |                    |

以上で、アップグレード予約のキャンセルは完了です。